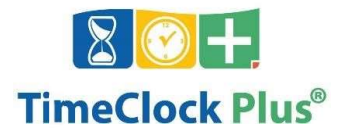

# TimeClock Plus v7 MobileClock

The TimeClock Plus v7 MobileClock app allows employees to log into HCDE's TimeClock system, view hours, request and approve time on Android or Apple smartphones.

You will need to download the Mobile App from your App Store. If you have already registered your mobile app with a previous installation you will need to delete the MobileClock app and clear your cache and cookies before re-configuring.

#### Compatibility

- + Android version 5.0 ("Lollipop") or higher.
- + iOS version 9 or higher for iPhone or iPad.

#### Installation and Setup

The TimeClock Plus v7 app can be found on Google Play and the Apple App Store. Search for "TimeClock Plus v7" and install it like you would any other app.

To re-register your Mobile App, open up your app to the main screen. Scroll to the bottom and select Configuration.

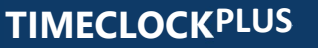

TimeClock Plus, LLC | 1 Time Clock Drive, San Angelo, TX 76904 www.timeclockplus.cm

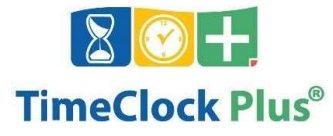

| 8/26/2020 0940 02         |                      |
|---------------------------|----------------------|
| STATUS Clocked in at 0730 |                      |
| CLOCK IN                  | CLOCK OUT            |
|                           | RETURN FROM<br>BREAK |
| LEAVE ON BREAK            |                      |
| Notifications             |                      |
| Hours                     |                      |
| Schedules                 |                      |
| Last Punch                |                      |
| Accruals                  |                      |

#### Select the Reset option, then Reset All Settings

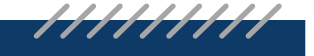

## TIMECLOCKPLUS

TimeClock Plus, LLC | 1Time Clock Drive, San Angelo, TX 76904 www.timeclockplus.com

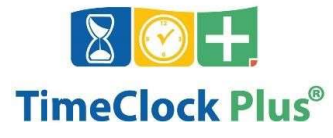

| Configuration<br>8/26/2020 0940 22 | Reset<br>8/26/2020 0940 26   |
|------------------------------------|------------------------------|
| Server                             | Reset All Settings           |
| Employee                           | Uninstall Compatible Package |
| Download Offline Data              | Clear Offline Data           |
| Logs                               | Unregister Notification      |
| Reset                              |                              |
|                                    |                              |
|                                    |                              |
|                                    |                              |
|                                    |                              |

You will receive a pop-up notification warning you that you will no longer receive notifications if you un-register, press OK

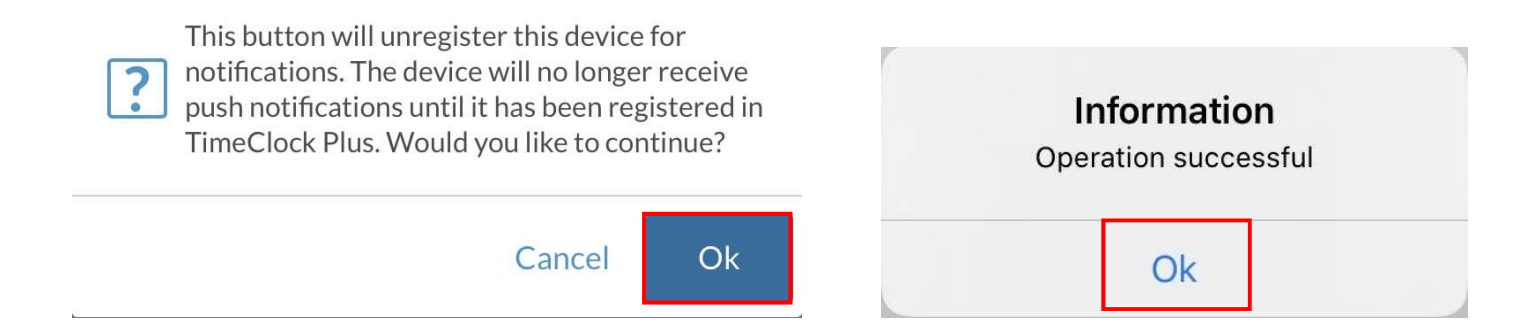

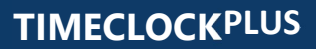

TimeClock Plus, LLC | 1 Time Clock Drive, San Angelo, TX 76904 www.timeclockplus.com

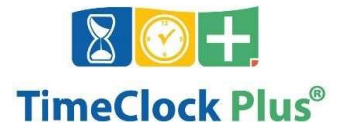

Now you are ready to re-download the app and re-register your MobileClock.

The application does require an external server information to function; follow the steps provided down below...

| 1:39       | ❀ 🗙 ५∰ .all 75% 💼                                          |  |  |
|------------|------------------------------------------------------------|--|--|
|            | Server                                                     |  |  |
|            | 3/9/2021 01:39:57 PM                                       |  |  |
| En         | ter the desired host and port.                             |  |  |
| lf you wer | en't given a specific port number, just<br>leave it blank. |  |  |
| Host       | 78031.tcplusondemand.cor                                   |  |  |
| Port       | 443                                                        |  |  |
|            | Next                                                       |  |  |
|            | 0 <                                                        |  |  |

- 1. In the Server screen Enter:
  - Host: 78031.tcplusondemand.com
  - **Port:** 443

### TIMECLOCKPLUS

TimeClock Plus, LLC | 1 Time Clock Drive, San Angelo, TX 76904 <u>www.timeclockplus.com</u>

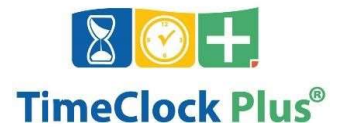

| 1:40 🗳                                                                                                    |       | أ⊀ ¥ ₩ | <sup>ة</sup> الله 74% 💼 |  |  |  |
|----------------------------------------------------------------------------------------------------|-------|--------|-------------------------|--|--|--|
| Namespace                                                                                                    |       |        |                         |  |  |  |
| 3/9/2021 01:40:14 PM                                                                                                    |       |        |                         |  |  |  |
| Enter the desired namespace.                                                                                                    |       |        |                         |  |  |  |
| The namespace tells the server what database to<br>connect to. If you have not been provided with a<br>specific namespace, leave this field blank. |       |        |                         |  |  |  |
|                                                                                                    | Name  | space  |                         |  |  |  |
| 780                                                                                                    | 78031 |        |                         |  |  |  |
|                                                                                                    | Ν     | ext    |                         |  |  |  |
|                                                                                                    | 111 ( |        | <                       |  |  |  |

)

DC

In the Namespace screen: enter **78031** click **Next**.

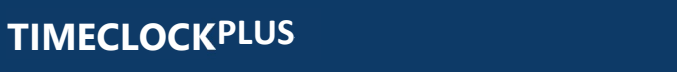

\_\_\_\_\_

TimeClock Plus, LLC | 1 Time Clock Drive, San Angelo, TX 76904 www.timeclockplus.com

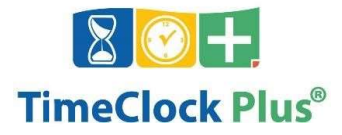

| 1:40 🖬                                             |          | * <b>*</b> ' | ≌ .⊪ 74% ∎ |  |  |
|----------------------------------------------------|----------|--------------|------------|--|--|
|                                                    | Select   | Company      |            |  |  |
|                                                    | 3/9/2021 | 01:40:34 PM  |            |  |  |
|                                                    |          |              |            |  |  |
| Select the company that you want to log hours for. |          |              |            |  |  |
| HCDE 1                                             |          |              |            |  |  |
|                                                    |          |              |            |  |  |
|                                                    |          |              |            |  |  |
|                                                    |          |              |            |  |  |
|                                                    |          |              |            |  |  |
|                                                    |          |              |            |  |  |
|                                                    |          |              |            |  |  |
|                                                    |          |              |            |  |  |
|                                                    |          |              |            |  |  |
|                                                    |          |              |            |  |  |
|                                                    |          |              |            |  |  |
|                                                    |          | 0            | <          |  |  |

C

) (

In the Select Company screen select **HCDE 1** and enter your ID/Badge Number

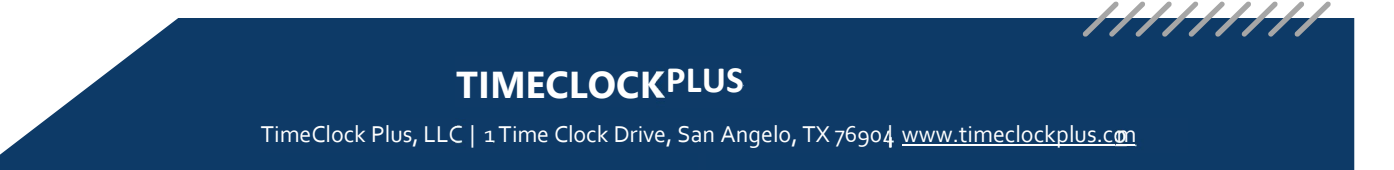